## Download and install drivers for iOTA 360-2210

- 1. Download the drivers from <a href="https://www.dropbox.com/s/jmaepcbyj2z5de1/drivers.zip?dl=0">https://www.dropbox.com/s/jmaepcbyj2z5de1/drivers.zip?dl=0</a>
- 2. Right click the downloaded Zip file and select "Extract All..."

| ← → • ↑ 🕨 >        | This PC 👂 Downloads |   |                 |
|--------------------|---------------------|---|-----------------|
| ✓                  | Name                | ^ | Date modified   |
| ~~~~~              | drivors             |   | 01/03/2018 11:1 |
| Open               |                     |   |                 |
| Open in new window |                     |   |                 |
| Extract All        |                     |   |                 |
| Pin to Start       |                     |   |                 |

3. Extract the content of the Zip file to "C:/Drivers"

| ~ | Extract Compressed (Zipped) Folders     |
|---|-----------------------------------------|
|   | Select a Destination and Extract Files  |
|   | Files will be extracted to this folder: |
|   | C:\drivers Browse                       |
|   | Show extracted files when complete      |

4. Right click the Start Icon and select "Device manager"

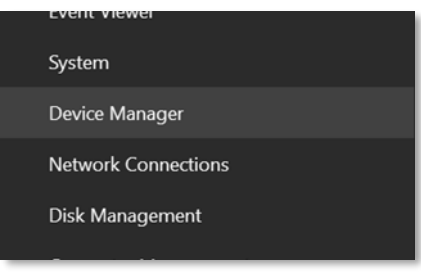

5. In Device Manager you should see devices with missing drivers under the "**Other devices**" heading

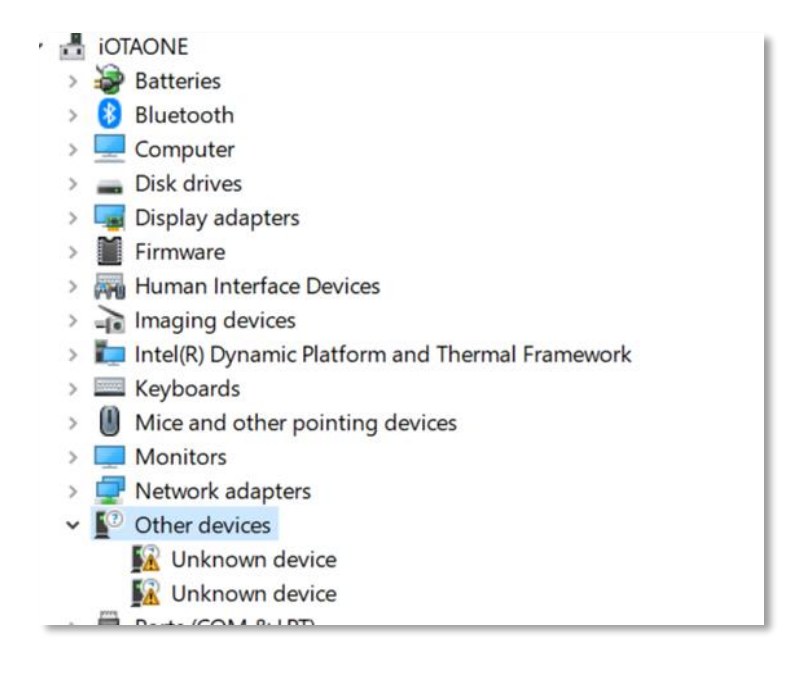

## 6. Right click an "Unknown device" and select "Update driver"

| > 🕎 Network adapters              |                           |
|-----------------------------------|---------------------------|
| <ul> <li>Other devices</li> </ul> |                           |
| 📓 Unknown devi                    |                           |
| 🕼 Unknown devi                    | Update driver             |
| > 📮 Ports (COM & LPT)             | Disable device            |
| > 🚍 Print queues                  | Uninstall device          |
| > 🖻 Printers                      |                           |
| >  Processors                     | Scan for hardware changes |
| > 📕 SD host adapters              | Properties                |
| > 🛐 Security devices 🔔            | Toperaes                  |
|                                   |                           |

## 7. Select "Browse my computer for driver software"

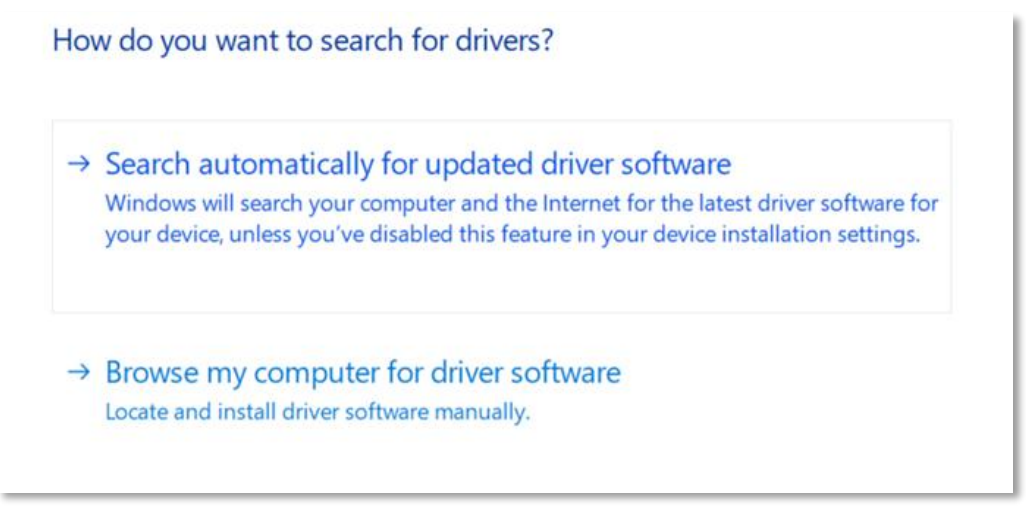

8. Press "**Browse...**" and navigate to the "**C:\Drivers**" folder you just created from the zip file. Also make sure that "**Include subfolders**" is ticked

| C:\drivers | ~ |  | Browse |
|------------|---|--|--------|
|------------|---|--|--------|

9. Device manager will now scan and find the correct driver

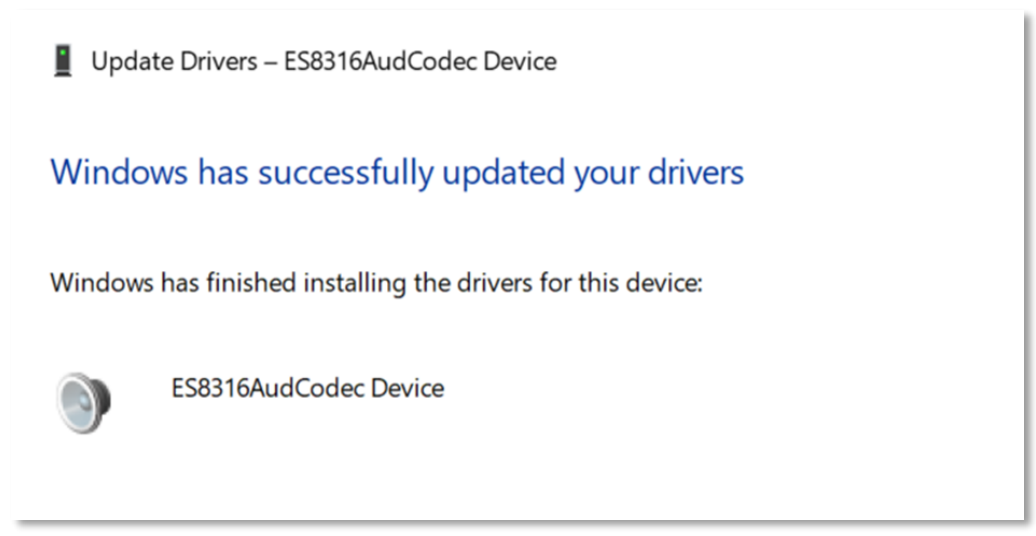

10. Repeat for each missing device in device manager